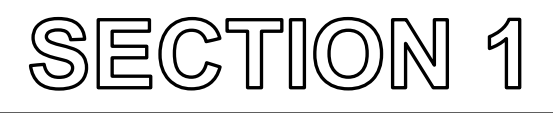

# **SERVICE INFORMATION**

# Model No. : AG-HMC40P/41E/43MC

# CONTENTS

| 1. Service Fixture & Tools INF-1                                 |   |
|------------------------------------------------------------------|---|
| 1-1. PC EVR Adjustment tools INF-1                               |   |
| 2. Maintenance INF-2                                             |   |
| 2-1. Maintenance Schedule INF-2                                  |   |
| 2-2. Display of operation times INF-2                            |   |
| 2-3. Replacement procedure of FAN motor INF-2                    |   |
| 3. Replacement procedure of Lithium Battery INF-3                |   |
| 4. Firmware update procedure INF-4                               |   |
| 4-1. Software Version Display INF-4                              |   |
| 4-2. Update procedure INF-4                                      |   |
| 4-2-1. Update procedure for Windows INF-4                        |   |
| 4-2-2. Update procedure for Mac INF-8                            |   |
| 5. UID Reading/Writing Procedure INF-1                           | 1 |
| 6. Operation after major part exchanged INF-1                    | 2 |
| 6-1. Operation List INF-1                                        | 2 |
| 6-2. Operation flow chart after replacement of major parts INF-1 | 3 |
| 6-2-1. MAIN P.C.Board INF-1                                      | 3 |
| 6-2-2. FRONT P.C.Board INF-1                                     | 5 |
| 6-2-3. CAMERA LENS Unit INF-1                                    | 5 |
| 7. Interconnection INF-1                                         | 6 |
| 8. P.C.Board Location INF-1                                      | 7 |

### 1-1. PC EVR Adjustment tools

| No. | Parts No.    | Name                           | Remarks                               |
|-----|--------------|--------------------------------|---------------------------------------|
| 1   | VVS0081      | PC EVR Software for AG-HMC40   | Download from Global Service WEB Site |
| 2   | VVS0058      | USB Driver for Adjustment      | Download from Global Service WEB Site |
| 3   | VFK1347      | CC Filter (LB120)              |                                       |
| 4   | VFK2039      | CC Filter (G-10)               |                                       |
| 5   | VFK1345      | CC Filter Holder               |                                       |
| 6   | VFK1346      | Step-Down Ring (62mm-52mm)     |                                       |
| 7   | VFK1659      | Step-Up Ring (43mm-49mm)       |                                       |
| 8   | VFK1660      | Step-Up Ring (49mm-62mm)       |                                       |
| 9   | VFK1164TCM0  | Collimator Set (infinity Lens) | with focus light                      |
| 10  | VFK1164TAR43 | 43mm Attachment Ring           | for setting the collimator            |
|     |              | Halogen lamp                   | 3100K, 2000lx                         |
|     |              |                                |                                       |

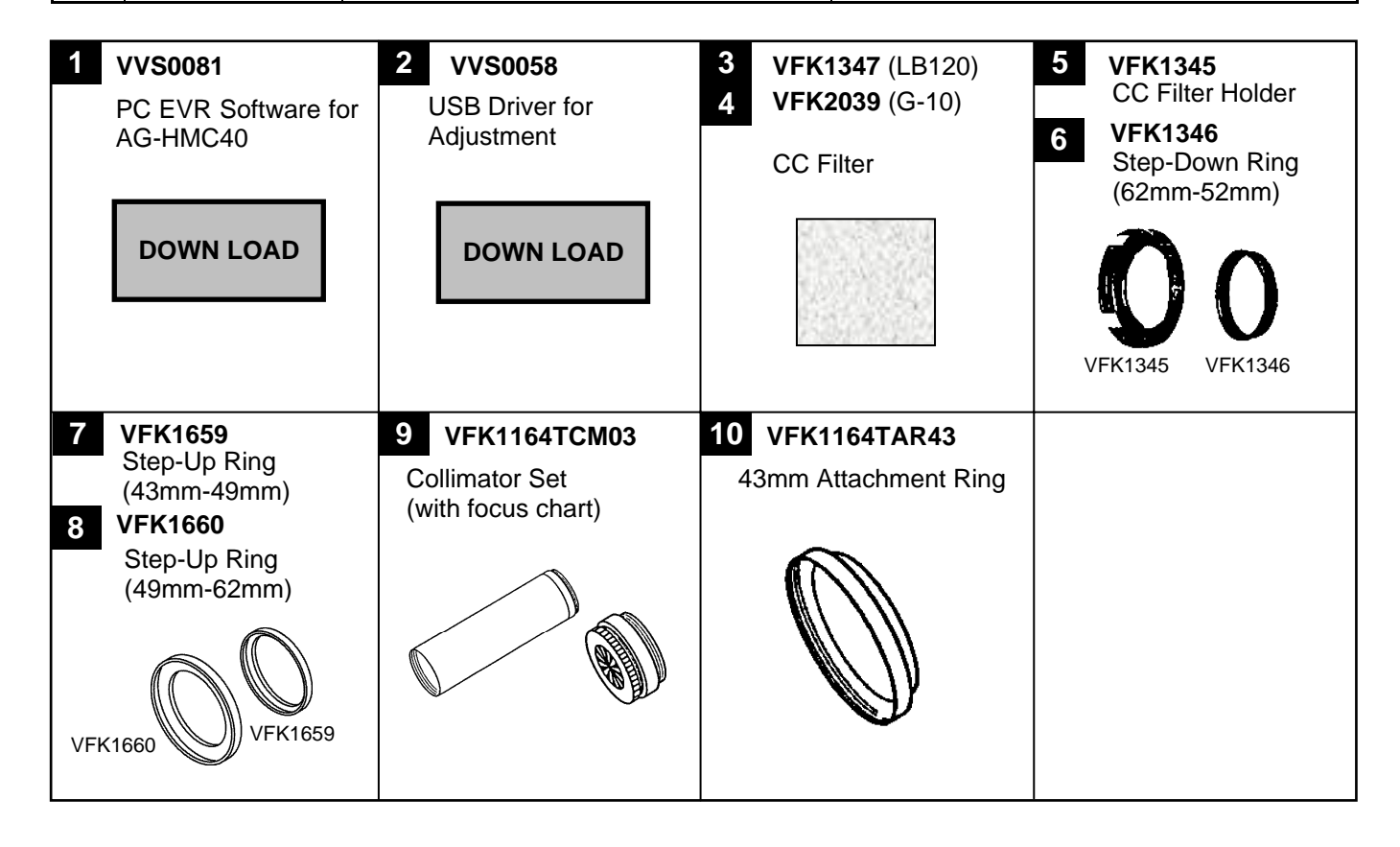

# 2. Maintenance

### 2-1. Maintenance Schedule

| NO. | Part name | Part No.     | Pcs | Hours of exchange           |
|-----|-----------|--------------|-----|-----------------------------|
| 1   | FAN motor | L6FAG99D0019 | 1   | Every 8,500 Operation Hours |

The maintenance execution time shown in the above is recommendation for standard maintenance execution. This is not life of various parts. The life is influenced by temperature, humidity, dust, etc..

### 2-2. Display of operation times

The operation times is displayed in OTHER FUNCTIONS menu screen of setting menu.

- 1. Turn the power on.
- 2. Press MENU button to display the setting menu.

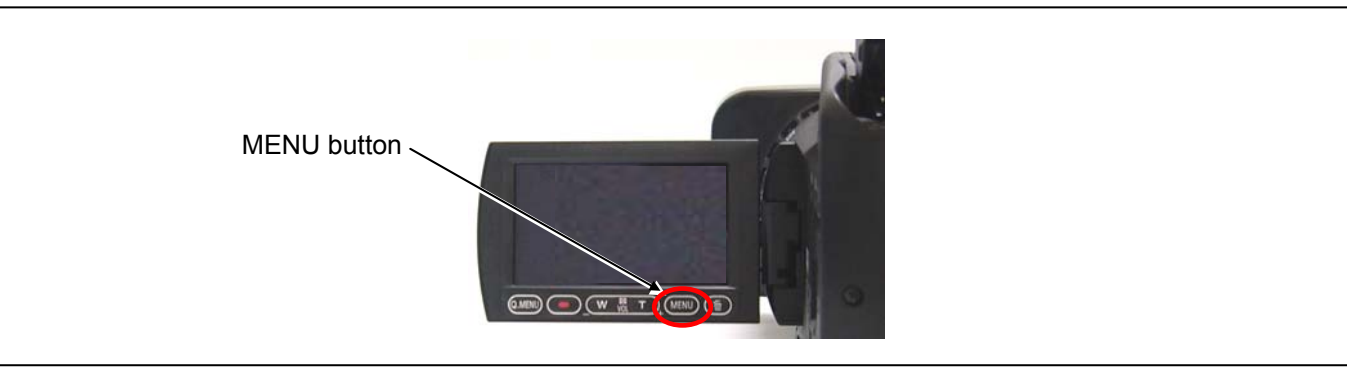

- 3. Touch the **OTHER FUNCTIONS** setting menu.
- 4. Touch ▲ or ▼ to switch pages, and the operation times is displayed on the item **OPERATION TIME**.

### 2-3. Replacement procedure of FAN motor

The removal procedure has been described to the item "9. Removal of the FAN MOTOR" of disassembly procedure (SECTION 2).

# 3. Replacement procedure of Lithium Battery

- 1. Remove the FRONT P.C.B.. (The removal procedure has been described to the item **"10. Removal of FRONT Unit and FRONT P.C.B."** of disassembly procedure (SECTION 2)).
- 2. There is a Lithium battery "Ref No.: B6401 / Part No.: ML-614S/ZTK" on the FRONT P.C.Board.
- 3. Insert the screwdriver to groove of the Lithium Battery Holder and press down it to remove the Lithium Battery. (Pay attention for remove of battery to be pop-up)
- 4. Install the new battery.
- 5. Set the date and time of internal clock (Refer to item "Setting the calendar" of operation instructions for the setting method).

**NOTE:** The date and time of internal clock can be set also with PC EVR software.

#### Main menu $\rightarrow$ Settings(S) $\rightarrow$ Calender and clock set up(C)

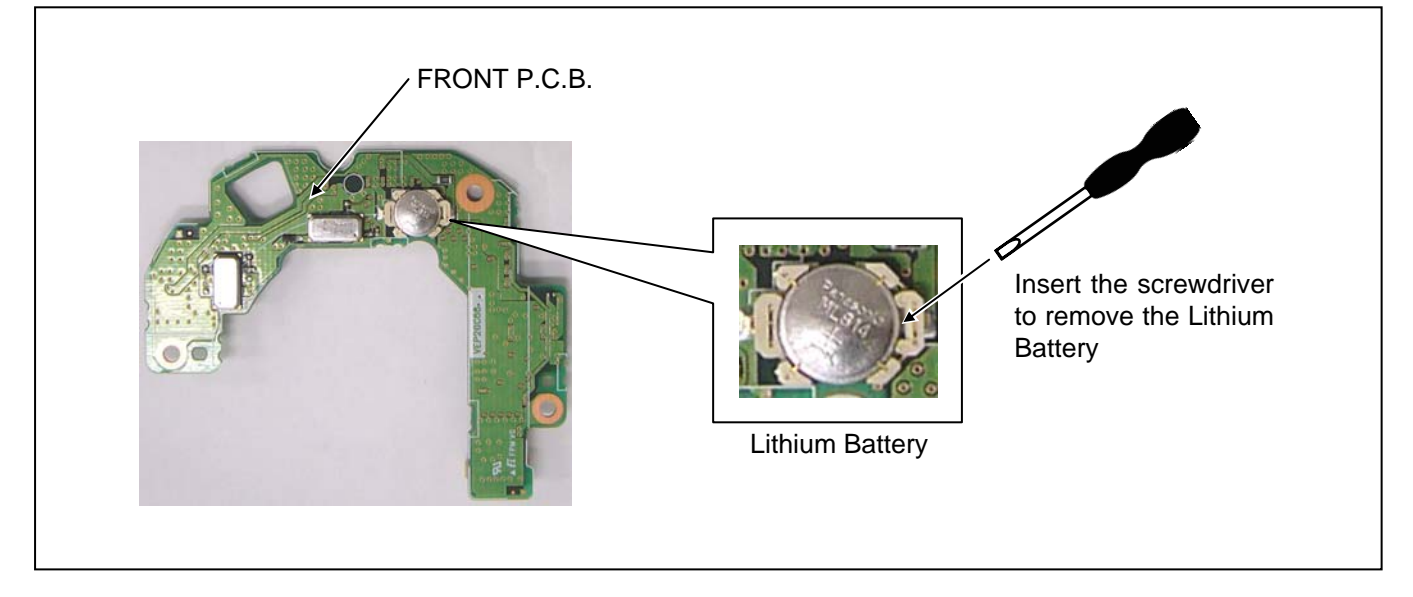

#### NOTE:

The lithium battery is a critical component.

It must never be subjected to excessive heat of discharge.

It must therefore only be fitted in equipment designed specifically for its use.

Replacement batteries must be of the same type and manufacture.

They must be fitted in the same manner and location as the original battery, with the correct polarity contacts observed.

Do not attempt to re-charge the old battery or re-use it for any other purpose.

It should be disposed of in waste products destined for burial rather than incineration.

**CAUTION:** DANGER OF EXPLOSION IF BATTERY IS INCORRECTLY REPLACED. REPLACE ONLY WITH THE SAME OR EQUIVALENT TYPE.

# 4. Firmware update procedure

### 4-1. Software Version Display

The version number of software is displayed in OTHER FUNCTIONS menu screen of setting menu.

- 1. Turn the power on.
- 2. Press MENU button to display the setting menu.

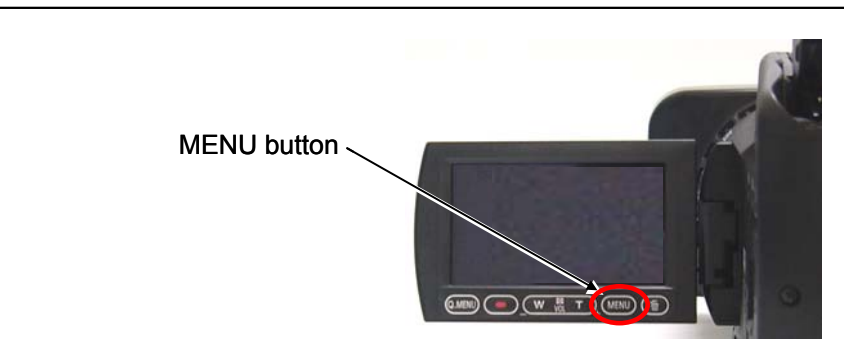

- 3. Touch the OTHER FUNCTIONS setting menu.
- 4. Touch  $\blacktriangle$  or  $\checkmark$  to switch pages, and touch the item **SYSTEM INFO**.
- 5. Touch "YES" for the SYSTEM INFO item to display the version number on the SYSTEM INFO screen.

| SYSTEM INFO<br>VERSION : 1.05 – 00 – 0 | 0.00 |
|----------------------------------------|------|
| د ا                                    | EXIT |

### 4-2. Update procedure

#### 4-2-1. Update procedure for Windows

#### < Preparation >

Prepared following equipments for the software update.

- PC: Windows Vista, Windows XP, Windows 2000
- USB cable: AJ-HMC40 series (Mini-B type)  $\leftarrow \rightarrow$  PC

\*Microsoft, Windows, and Windows Vista are either registered trademarks or trademarks of Microsoft Corporation in the United States and/or other countries.

#### < Download of update software >

- 1. Download the file "**VSI**\*\*\*\*\*.**zip**" from Global Service Web Site.
- 2. Copy the file "VSI\*\*\*\*\*.zip" to hard disk of your PC and extract the file.
- 3. There is file "HMC40.exe" under the folder "VSI\*\*\*\*\*".

#### < Update procedure >

Г

1. Double click the file "HMC40.exe" and following windows displayed. NOTE: If "Panasonic DFU Driver" is already installed in PC, the "Update Window (step 3)" is displayed.

| Panasonic DFU Install Wizard                                                                   |                                    |  |
|------------------------------------------------------------------------------------------------|------------------------------------|--|
| < <installation dfu="" driver;<="" of="" panasonic="" th=""><th>»</th><th></th></installation> | »                                  |  |
| This program installs the Panasonic                                                            | DFU Driver on your computer.       |  |
| Do not connect the device to the co<br>installed.                                              | omputer until the program has been |  |
| To continue, click [Next].                                                                     |                                    |  |
|                                                                                                |                                    |  |
|                                                                                                |                                    |  |
|                                                                                                |                                    |  |
|                                                                                                |                                    |  |
|                                                                                                |                                    |  |
|                                                                                                | Next Cancel                        |  |

2. Clicking the "**Next**" button on above window, following Licence Agreement window is displayed. Put the check mark in the "**I agree**" and click the "**Next**" button.

3. Update window is displayed. Execute the software update with procedure of the window.

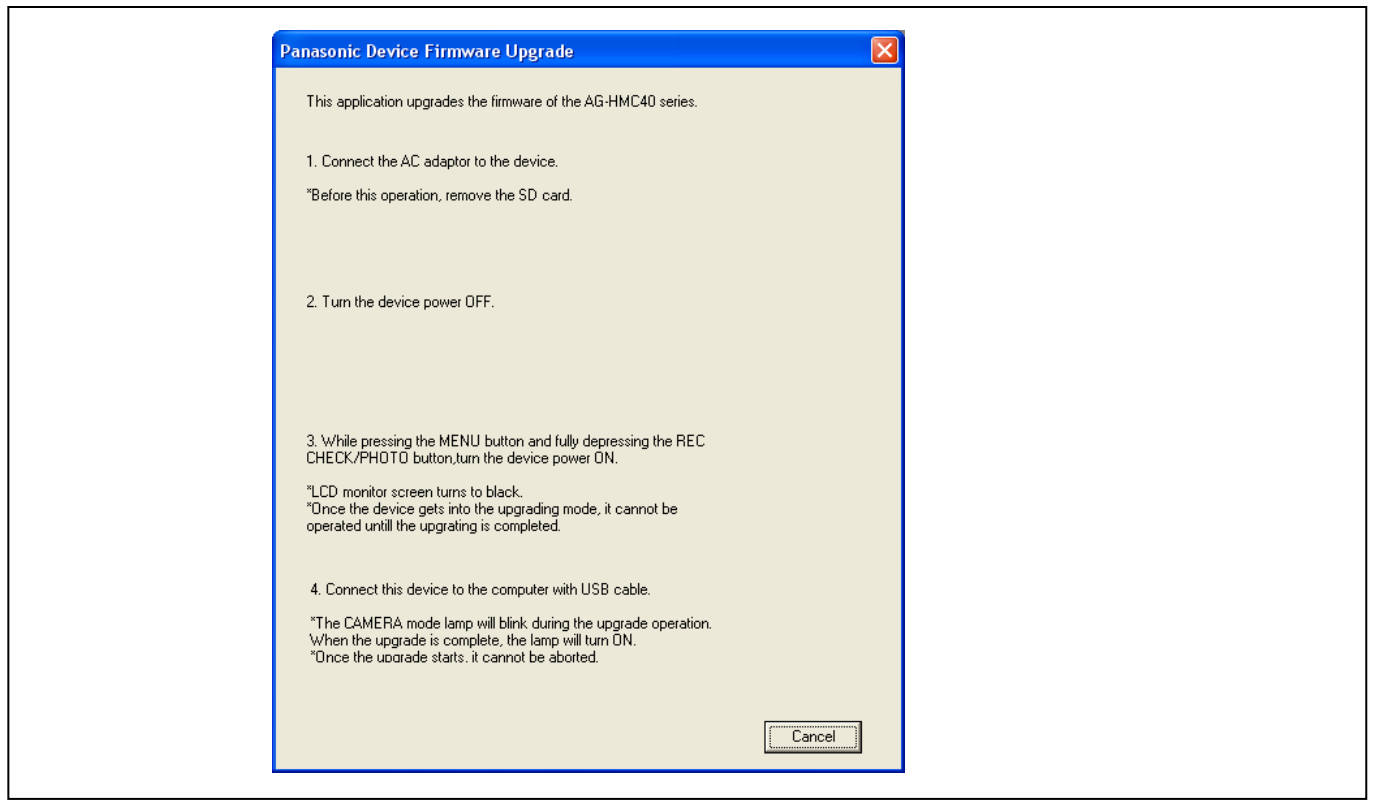

- 4. Connect the AC adaptor to the camera recorder (\*This update can not be done with battery.).
- **NOTE:** Before this operation, remove the SD memory card from the camera recorder.
- 5. Turn off the power of camera recorder.
- 6. Turn on the power of camera recorder while keep pressing the **MENU** and **REC CHECK/PHOTO** button. LCD monitor is black out.

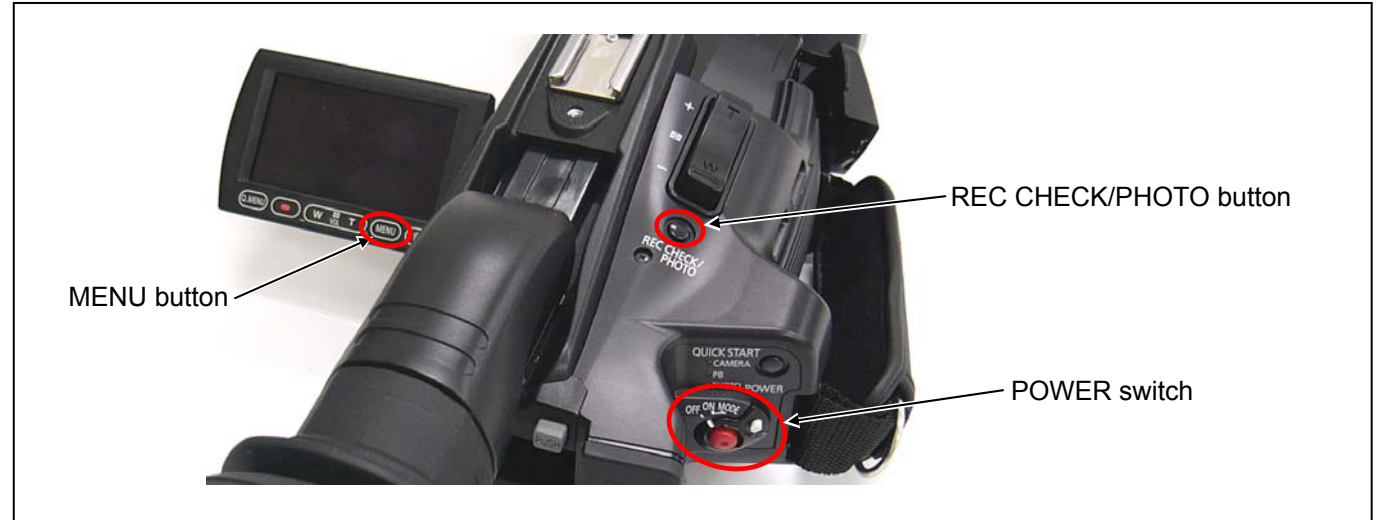

7. Connect the USB cable between camera recorder and PC.

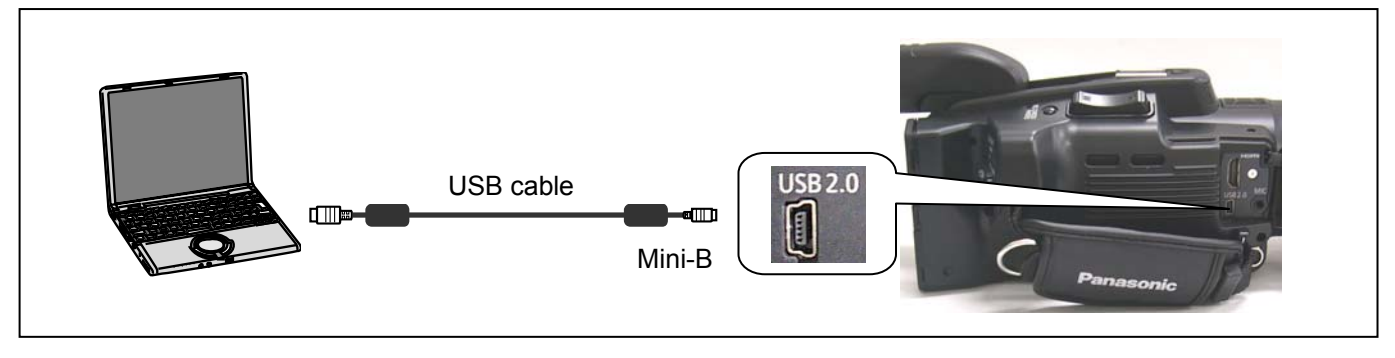

8. The following window is displayed after the camera recorder is connected to PC with USB cable. Clicking "Start" button, software update is started.

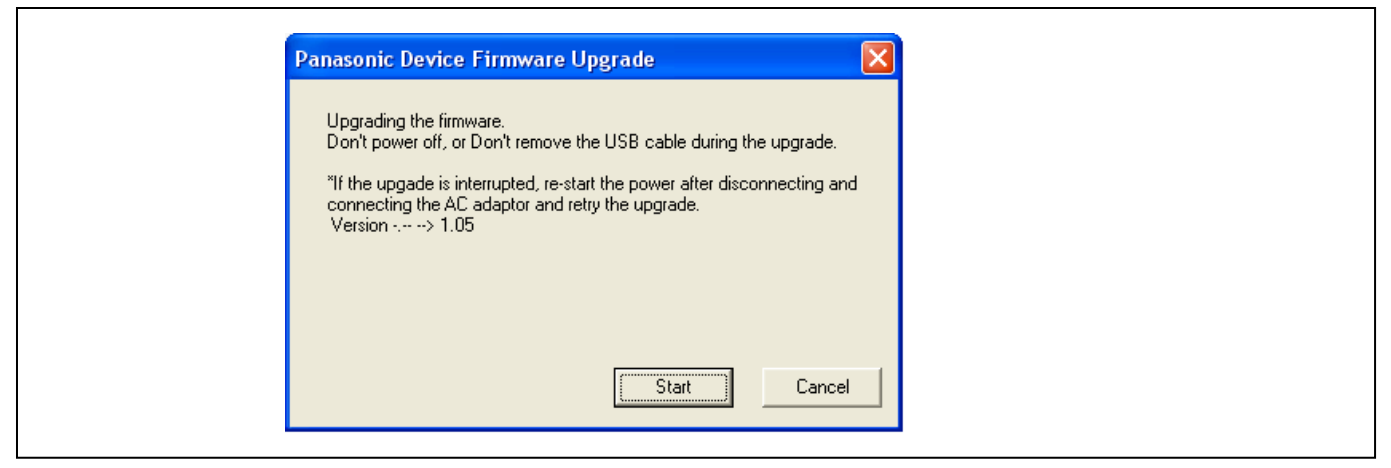

9. The following window is displayed during software update. Don't disconnect the USB cable or turn off the power during software update. Update time is approximately 10 minutes.

| Panasonic Device Firmware Upgrade               |                                                                  |
|-------------------------------------------------|------------------------------------------------------------------|
| Don't power off, or Don't remove the USB cable. | During updating software, <b>Mode lamp</b><br>(CAMERA) is blink. |
|                                                 | QUICK START<br>CAMERA                                            |
|                                                 | PB<br>PHOTO POWER                                                |
| Start Cancel                                    |                                                                  |

10. The following window is displayed when the software update is completed. Click the "**OK**" button and turn off the power of camera recorder. Disconnect the USB cable.

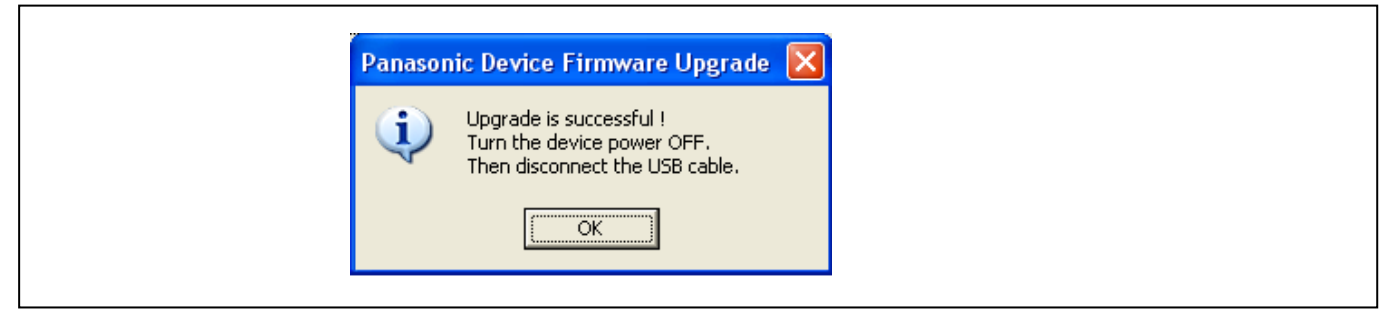

End of the software update.

11. Confirm that the number of software version is renewed for your confirmation update was correctly done follow the item "4-1. Software Version Display".

#### 4-2-2. Update procedure for Mac

#### < Preparation >

Prepared following equipments for the software update.

- Macintosh computer : Mac OS X 10.4, Mac OS X 10.5
- USB cable: AJ-HMC40 series (Mini-B type)  $\leftarrow \rightarrow$  Mac

\*Macintosh and Mac OS X are trademarks of Apple inc., registered in the U.S. and other countries.

#### < Download of update software >

- 1. Download the file "VSI\*\*\*\*\*.zip" from Global Service Web Site.
- 2. Copy the file "VSI\*\*\*\*\* zip" to hard disk of your PC and extract the file.

#### < Update procedure >

1. Double click the file "**HMC40**" and following Licence Agreement window is displayed. Put the check mark in the "**I agree**" and click the "**Next**" button.

| Read the Licence Agreement be                                                                                                    | low.                                                                                                    |          |  |
|----------------------------------------------------------------------------------------------------|----------------------------------------------------------------------------------------------------|----------|--|
| To continue, you need to agree                                                                                                    | to the Licence Agreement.                                                                                                    |          |  |
| License Agreement<br>You ("Licensee") are granted a licer<br>Agreement ("Agreement") on condit<br>this Agreement. If Licensee does no<br>Agreement, aromptiversture the Soft    | ise for the Software defined in this End User Soft<br>ion that you agree to the terms and conditions of<br>t agree to the terms and conditions of this<br>was to Methoditis Elocide Industriel Co. Ltd |          |  |
| ("Matsushita"), its distributors or dea                                                                                                    | lers from which you made the purchase.                                                                                                    | <b>U</b> |  |
| Article 1 License<br>Licensee is granted the right to use<br>described on the CD-ROM, instructi<br>Licensee (collectively "Software"), b<br>trademarks and trade secrets in the | the software, including the information recorded on<br>manuals, and any other media provided to<br>ut all applicable rights to patents, copyrights,<br>Software are not transferred to Licensee.       | r        |  |
| Article 2 Use by a Third Party<br>Licensee may not use, copy, modify<br>charge or not, to use, copy or modify<br>this Agreement.                                                | , transfer or allow any third party, whether free of<br>y the Software, except as expressly provided for ir                                                                                            | *        |  |
| O I disagree                                                                                                    |                                                                                                    |          |  |
| 💿 l agree                                                                                                    |                                                                                                    |          |  |

2. Update window is displayed. Execute the software update with procedure of the window.

| e O O Panasonic Device Firmware Upgrade                                                                                                    |   |  |
|----------------------------------------------------------------------------------------------------|---|--|
| This application upgrades the firmware of the AG-HMC40 series.                                                                                                    |   |  |
| 1. Connect the AC adaptor to the device.<br>*Before this operation, remove the SD card.                                                                                                    |   |  |
| 2. Turn the device power OFF.                                                                                                    |   |  |
| 3. While pressing the MENU button and fully depressing the<br>REC CHECK/PHOTO button,turn the device power ON.<br>*LCD monitor screen turns to black.<br>*Once the device gets into the upgrading mode, it cannot<br>be operated untill the upgrating is completed. |   |  |
| <ul> <li>4. Connect this device to the computer with USB cable.</li> <li>*CAMERA mode lamp is blinking during upgrading operation. When the upgrading is completed, the lamp turns ON.</li> <li>*Once the upgrade starts, it cannot be aborted.</li> </ul>          |   |  |
| Cancel                                                                                                    | 3 |  |

3. Connect the AC adaptor to the camera recorder (\*This update can not be done with battery.)..

- **NOTE:** Before this operation, remove the SD memory card from the camera recorder.
- 4. Turn off the power of camera recorder.
- 5. Turn on the power of camera recorder while keep pressing the **MENU** and **REC CHECK/PHOTO** button. LCD monitor is black out.

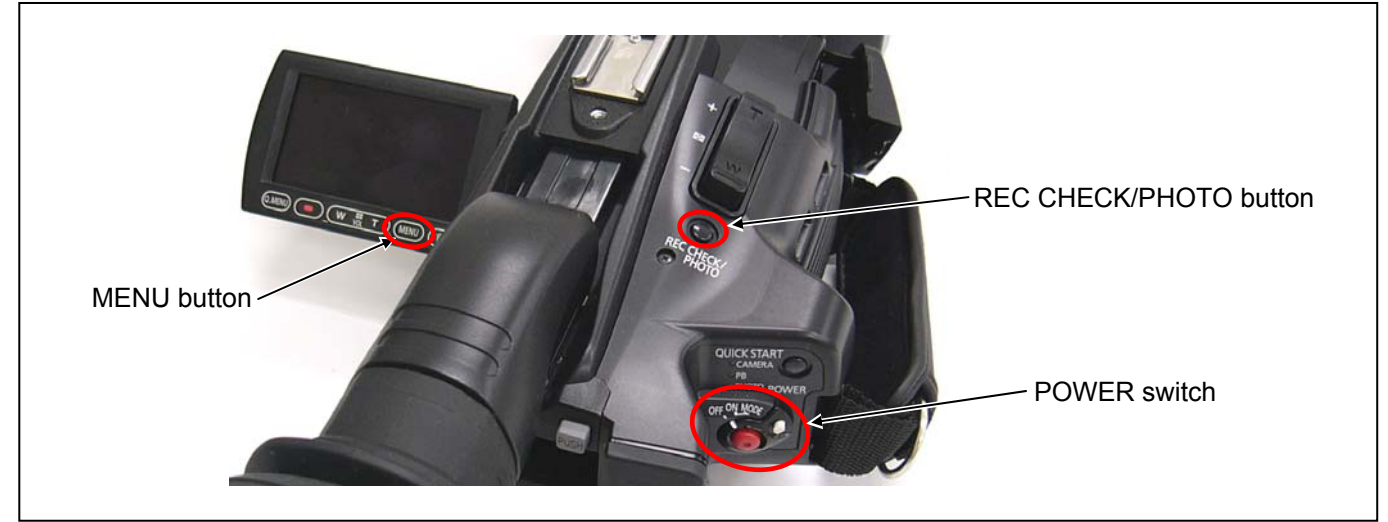

6. Connect the USB cable between camera recorder and PC.

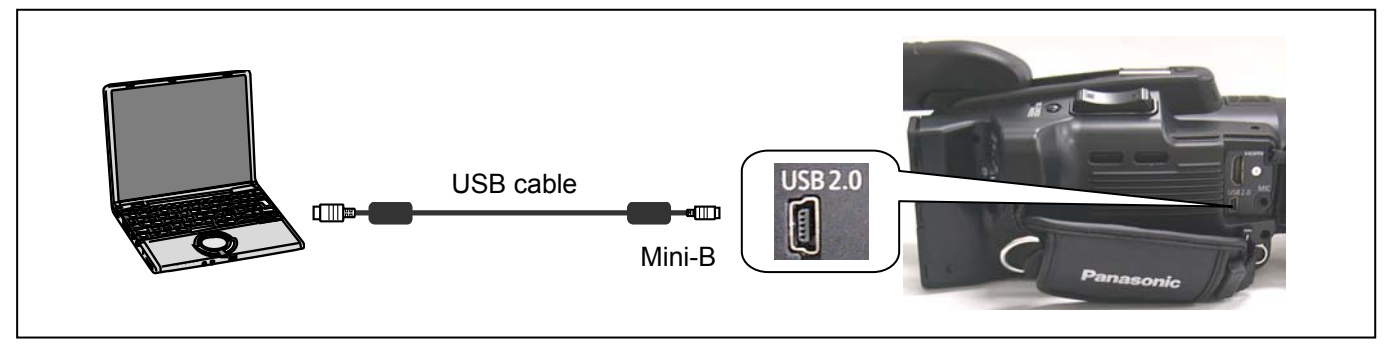

7. The following window is displayed after the camera recorder is connected to PC with USB cable. Clicking "**Start**" button, software update is started.

| 000                  | ranasonie bevice rinnware opgrade                     |   |
|----------------------|-------------------------------------------------------|---|
| Upgrading the firm   | ware.                                                 |   |
| Don't power off, or  | Don't remove the USB cable during the upgrade.        |   |
| *If the upgade is in | terrupted, re-start the power after disconnecting and |   |
| connecting the AC    | adaptor and retry the upgrade.                        |   |
| Version> 1.05        |                                                       |   |
|                      |                                                       |   |
|                      |                                                       |   |
|                      |                                                       |   |
|                      |                                                       |   |
|                      | Cancel Star                                           | t |
|                      |                                                       |   |

 The following window is displayed during software update. Don't disconnect the USB cable or turn off the power during software update. Update time is approximately 10 minutes.

|                                                                            | ac                                                           |
|----------------------------------------------------------------------------|--------------------------------------------------------------|
| Upgrading the firmware.<br>Don't power off, or Don't remove the USB cable. | During updating software, <b>Mode lam</b> (CAMERA) is blink. |
|                                                                            | QUICK START<br>CAMERA<br>PB<br>PHOTO POWER                   |
| Ca                                                                         | cel Start                                                    |

9. The following window is displayed when the software update is completed. Click the "**OK**" button and turn off the power of camera recorder. Disconnect the USB cable.

| * | Upgrade is successful !<br>Turn the device power OFF.<br>Then disconnect the USB cable. |  |
|---|-----------------------------------------------------------------------------------------|--|
|   | ОК                                                                                      |  |

End of the software update.

10. Confirm that the number of software version is renewed for your confirmation update was correctly done follow the item "4-1. Software Version Display".

# 5. UID Reading/Writing Procedure

#### < PREPARATION >

When UID is written or read, the PC EVR software is used. Please connect the tools and set up the PC EVR software follow the instruction "How to use EVR software for AG-HMC40".

Please follow the instruction "How to use EVR software for AG-HMC40" about setup procedure of PC EVR software. The instruction can be confirmed by select tab "Help" on main window of EVR Adjustment software. Note: The instruction file "Usage\_E.pdf" is included in folder "Help" under the folder "VVS0081". If necessary, open the file "Usage\_E.pdf" to confirm the communication, installation and adjustment procedure before boot up the EVR Adjustment software.

#### < Reading/Writing Procedures >

- 1. Strat up the PC EVR software and the main menu screen is displayed.
- 2. Select "Write New ID(E)" in "Video Adjust(V)" menu, Write Service ID screen will appear on screen.

| Cam 🔐 🛃 Arm 记 🕫                                                                                                    | uCOM Ver                                                                                                    | ce level(L)                                                                                                    |          |
|----------------------------------------------------------------------------------------------------|----------------------------------------------------------------------------------------------------|----------------------------------------------------------------------------------------------------|----------|
| Adjuctment                                                                                                    | When Write N                                                                                                    | w ID(E)                                                                                                    |          |
| CAM Zoom center adjustm<br>CAM Hole amplifier and Iri<br>CAM OIS Hole amplifier<br>CAM Tracking and De-focus<br>CAM Shading Adjustment<br>CAM AWB 3100<br>CAM AWB 5100<br>CAM WB depended on PWM<br>CAM Gain between Chann<br>VIDEO Luminance level | When replacing P.C.B. lens-u e<br>When replacing P.C.B. lens-u e<br>When replacing P.C.B. lens-u e<br>When replacing P.C.B. MOS ex<br>When replacing P.C.B. MOS ex<br>When replacing P.C.B. MOS ex<br>When replacing P.C.B. MOS ex<br>When replacing P.C.B. MOS ex<br>When replacing P.C.B. MOS ex<br>When replacing P.C.B. MOS ex | Zoom center position adjustment.<br>dark. too bright.<br>OIS does not work properly.<br>No focus. back-focus NG.<br>Shading is conspicuous.<br>A color is unusual indoors.<br>A color is unusual outdoors.<br>WB is abnormal at certain IRIS/ND position.<br>The length stripe is generated.<br>Dark. Bright. |          |
| VIDEO UniPhier DDR Cali                                                                                                    | When replacing UniPhier IC                                                                                                    |                                                                                                    |          |
| VIDEO Write New ID                                                                                                    | When replacing P.C.B.                                                                                                    | This machine is not recognized in the case of                                                                                                    |          |
| When replacing P.C.B.                                                                                                    |                                                                                                    |                                                                                                    | <b>•</b> |
| When replacing P.C.B.                                                                                                    |                                                                                                    |                                                                                                    |          |
| When replacing P.C.B.                                                                                                    | Service ID                                                                                                    |                                                                                                    |          |
| When replacing P.C.B.                                                                                                    | Service ID                                                                                                    |                                                                                                    |          |
| When replacing P.C.B.<br>Write :<br>-[Metho<br>Service                                                                                                    | Service ID<br>od ]<br>g [Write] button,<br>HD code is wrote newly.                                                                                                    |                                                                                                    |          |
| When replacing P.C.B.<br>Write<br>[Method<br>Clicking<br>Service<br>Clicking<br>The reg                                                                                                    | Service ID<br>od ]<br>g (Write) button,<br>I D code is wrote newly.<br>g [Read] button,<br>gistered ID code is read.                                                                                                    |                                                                                                    |          |

- 3. Clicking "Write(W)" button, UID code is wrote newly.
- 4. Click "Read(R)" button, the registered UID code is read.

## 6-1. Operation List

These are items that must be done when the major part has been replaced.

#### X: Operation required

|                   | Replacement Parts          | Adj. | Version<br>Conf. | EEPROM | Clock<br>Setting | Remark       |
|-------------------|----------------------------|------|------------------|--------|------------------|--------------|
|                   | MAIN P.C.Board             | Х    | X                | X      | Х                |              |
|                   | SUB P.C.Board              |      |                  |        |                  | Not required |
|                   |                            |      |                  |        |                  |              |
| CAMERA LENS Unit  | CAMERA LENS Unit           | Х    |                  |        |                  |              |
|                   |                            |      |                  |        |                  |              |
| FRONT Unit        | FRONT P.C.Board            |      |                  |        | Х                |              |
|                   |                            |      |                  |        |                  |              |
| SIDE JACK Unit    | SIDE JACK P.C.Board        |      |                  |        |                  | Not required |
|                   |                            |      |                  |        |                  |              |
| BATTERY CASE Unit | BATTERY P.C.Board          |      |                  |        |                  | Not required |
|                   | <b>REAR JACK P.C.Board</b> |      |                  |        |                  | Not required |
|                   |                            |      |                  |        |                  |              |
| TOP CASE Unit     | TOP P.C.Board              |      |                  |        |                  | Not required |
|                   |                            |      |                  |        |                  |              |
| EVF Unit          | EVF BL P.C.Board           |      |                  |        |                  | Not required |
|                   |                            |      |                  |        |                  |              |
| SIDE CASE R Unit  | CAM OP P.C.Board           |      |                  |        |                  | Not required |
|                   | SIDE R P.C.Board           |      |                  |        |                  | Not required |
|                   |                            |      |                  |        |                  |              |
| LCD Unit          | MONITOR P.C.Board          |      |                  |        |                  | Not required |
|                   |                            |      |                  |        |                  |              |

### 6-2. Operation flow chart after replacement of major parts

#### 6-2-1. MAIN P.C.Board

Please follow the instruction **"How to use EVR software for AG-HMC40"** about writing/reading procedure of EEPROM. The instruction can be confirmed by select tab **"Help"** on main window of EVR Adjustment software. **Note:** The instruction file **"Usage\_E.pdf"** is included in folder **"Help"** under the folder **"VVS0081"**. If necessary, open the file **"Usage\_E.pdf"** to confirm the communication, installation and adjustment procedure before boot up the EVR Adjustment software.

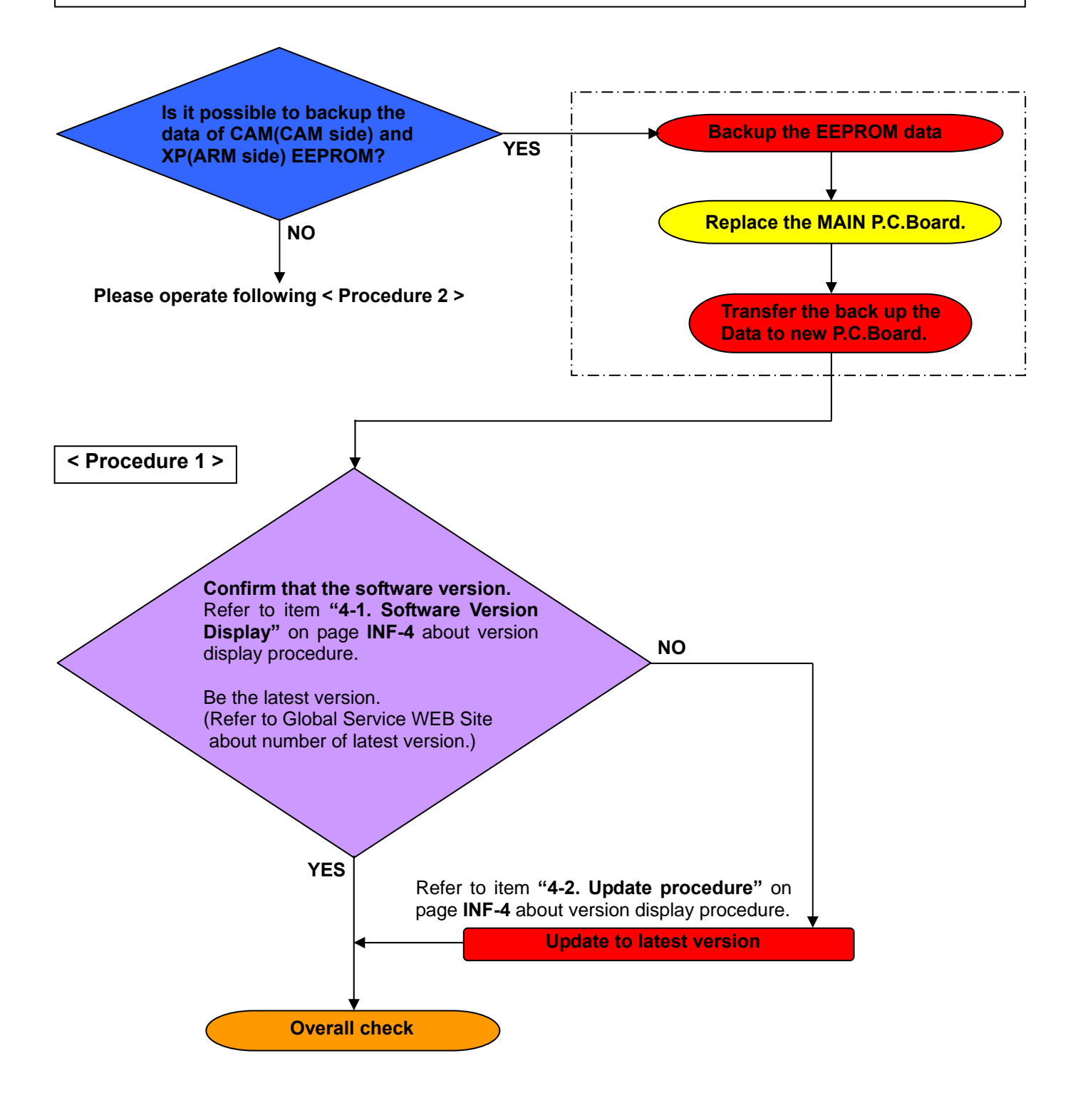

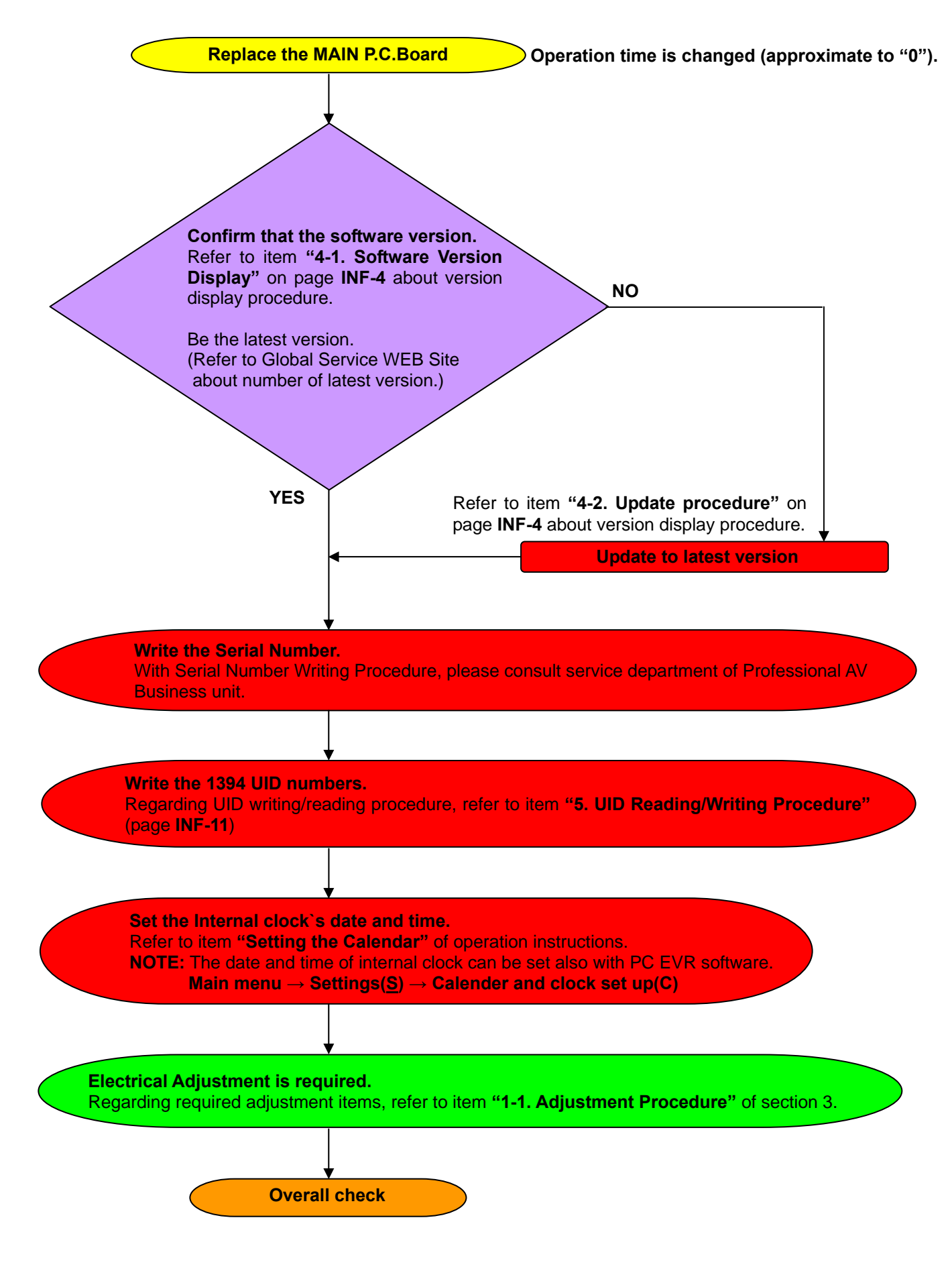

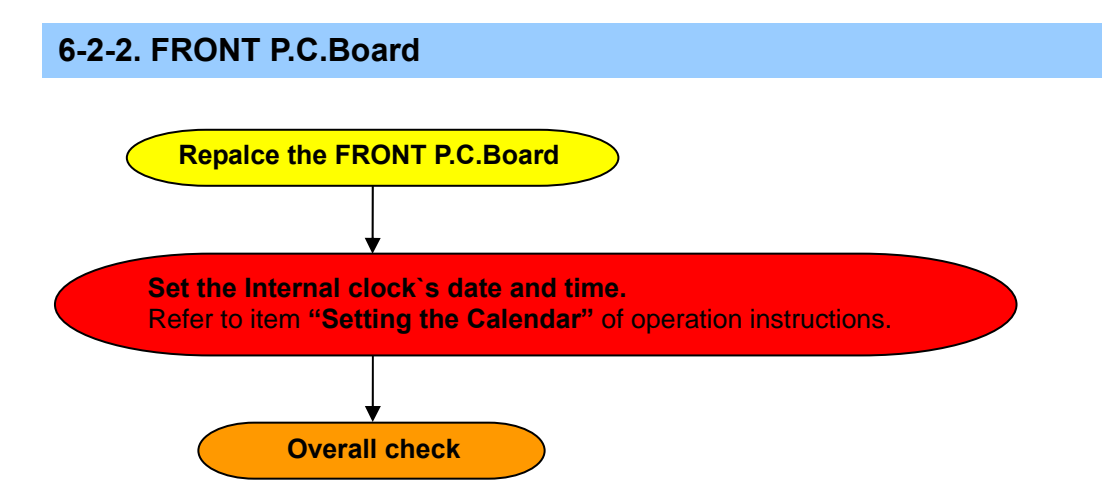

**NOTE:** The date and time of internal clock can be set also with PC EVR software. **Main menu**  $\rightarrow$  **Settings**(<u>S</u>)  $\rightarrow$  **Calender and clock set up**(C)

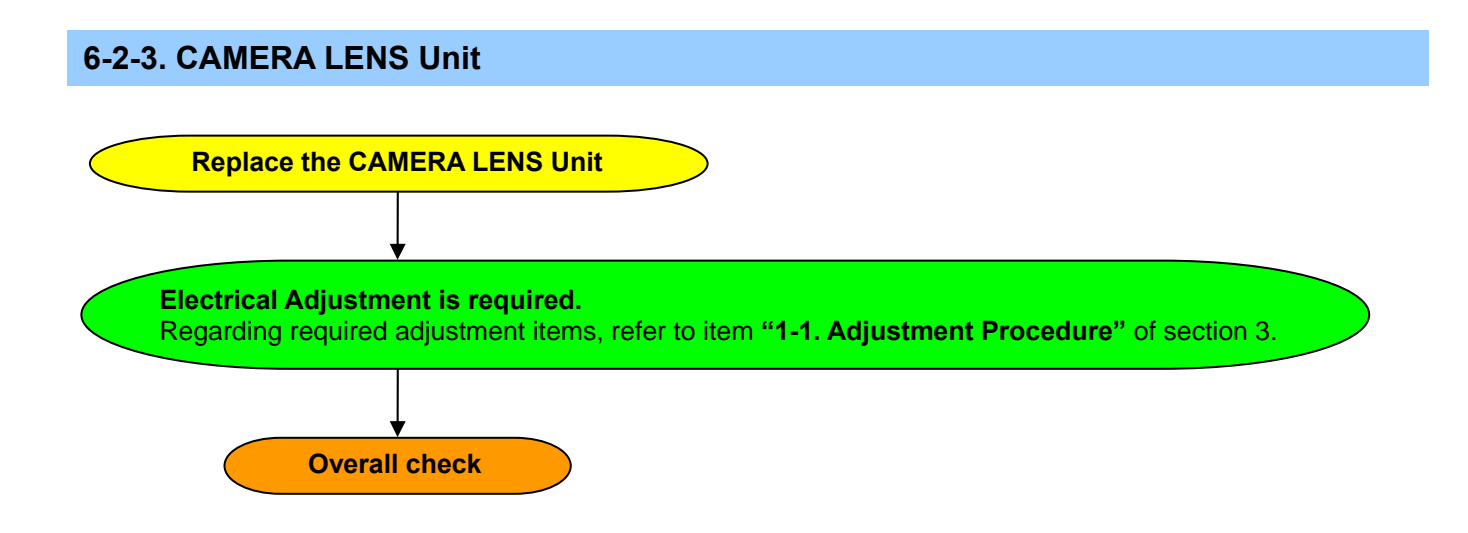

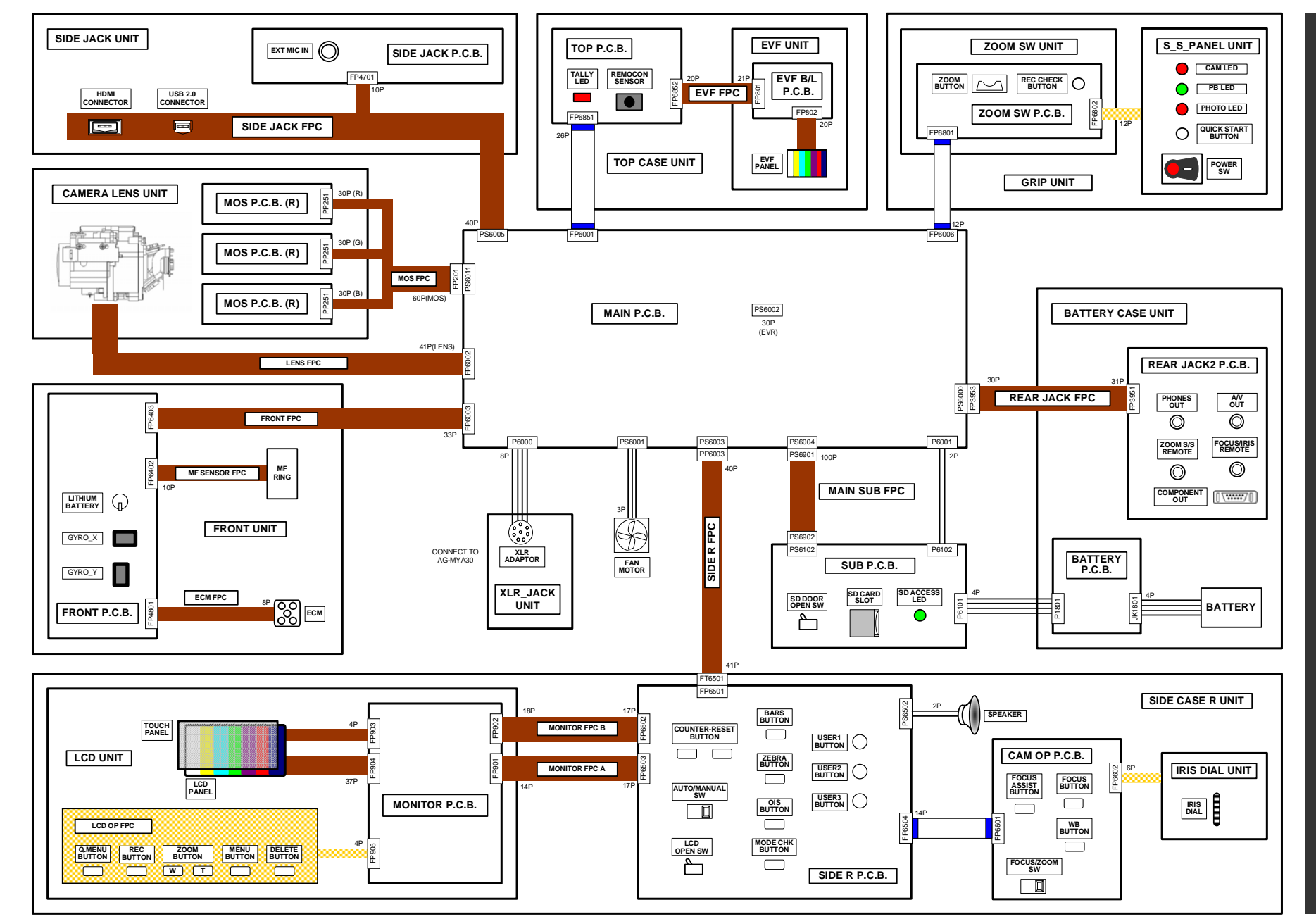

INF-16

7. Interconnection

# 8. P.C.Board Location

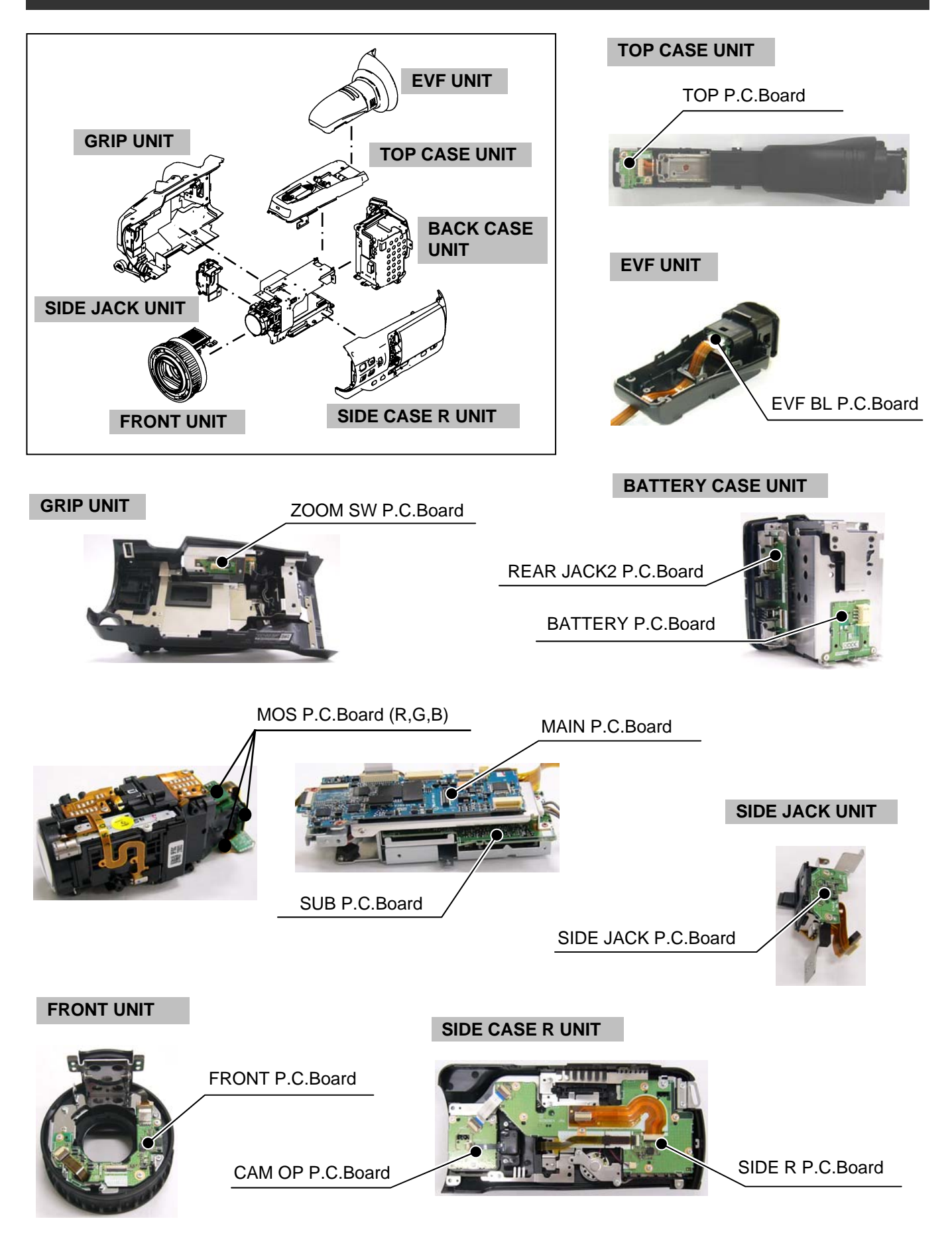